## 연면적 및 착공일 확인 매뉴얼

## 1. 세움터(https://cloud.eais.go.kr) 접속

① 민원서비스 → 건축물대장발급 "클릭"

| 전학행정시스템 음드                                             | 민원서비스 정                                                           | 보 알림 이용안!                          | ᅫ                    | 랑지 다시보기 🚺 회원;                                                 | 개임 로그인 오 <mark>My</mark> |  |
|--------------------------------------------------------|-------------------------------------------------------------------|------------------------------------|----------------------|---------------------------------------------------------------|--------------------------|--|
| 민원서비스                                                  | 민원신청                                                              | 발급서비스                              |                      | 기타서비스                                                         |                          |  |
| , 세금터 인원 서비스를<br>인내해드립니다.                              | 전체민원<br>건축인허가<br>주택인허가<br>건축물대장<br>정비사업<br>사업자<br>건축위원회실의<br>녹색건축 | 발급안내<br>건축물대장별<br>건축물대장<br>건축물대장 ( | 별급<br>발급<br>신청내역     | 관계자전자서명<br>전위여부확인<br>공사컵리자설계도서열람<br>지적전산파일제공(건축사)<br>공사현장불편신고 |                          |  |
| 건축·대수선·<br>용도변경<br>해가 십교                               | 에세 ' 물물<br>건축인허가<br>작공신고<br>하가 신고                                 | 전초인허가<br>사용승인<br>해가 신고             | 관계자<br>변경신고<br>해가 신고 | 가설건축물<br>축조신고<br>성고 연장                                        | 전체민원           보기        |  |
| 세용터 콜센터 <b>02-3480-0200</b><br>09:00 ~ 18:00 토, 공휴일 체외 |                                                                   |                                    |                      |                                                               |                          |  |
|                                                        |                                                                   | 자주 찾는 민원                           | 나의 민원현               | 황                                                             |                          |  |

## 2. 건축물대장발급

① 비회원 발급 "클릭" → 로그인 하기 "클릭"

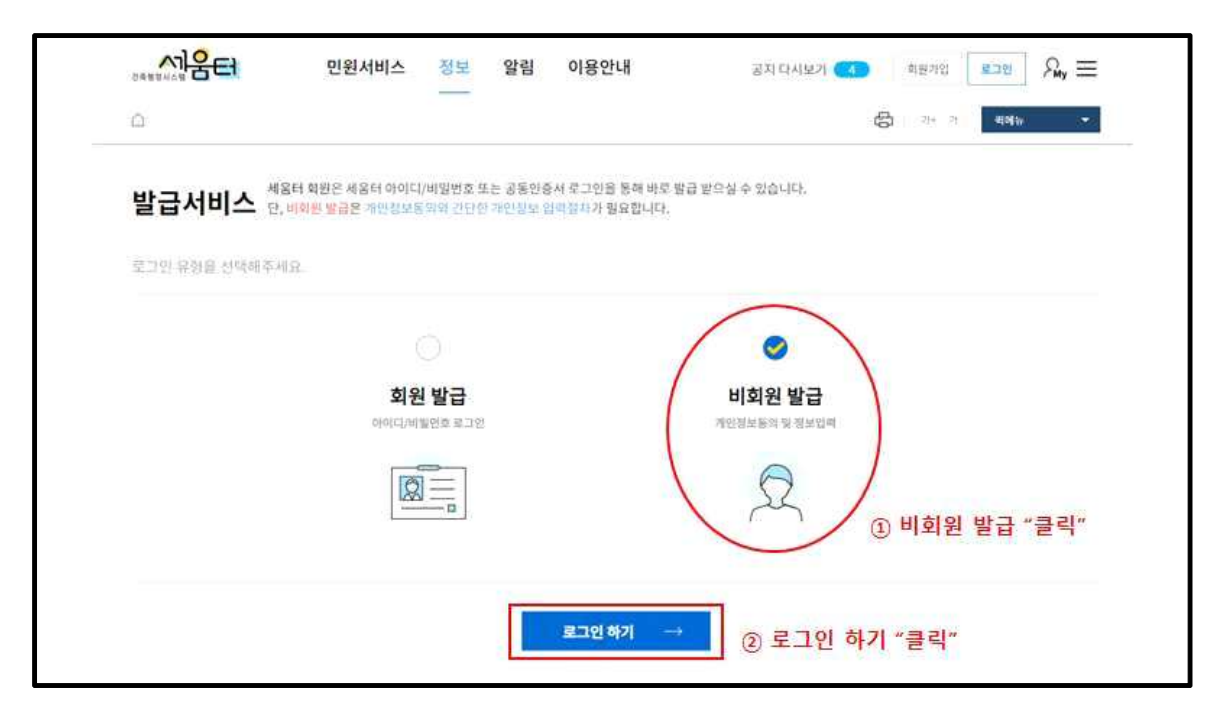

| 개장은 세움터 회원은 물론 비회원 모두 발급이 가능합니다.                                               |
|--------------------------------------------------------------------------------|
| . • Q                                                                          |
| 11<br>도로명주소로 조회 지번으로 조회                                                        |
| · '특수지명'이거나 실제 건물이 존재하지만 조회가 안되는 경우에는 ↑<br>로 조회'를 통하여 조회할 수 있습니다.              |
| 다.' 라는 메세지가 나타나는 경우 해당 건축물소재지에 대한 주소가 정확하지<br>존재하지 않는 경우이니 확인 후 다시 신청하시가 바랍니다. |
|                                                                                |

③ 해당 지역아동센터 주소 기입 → 검색버튼 "클릭"

| 필수입력사망(*)은 반드/                                                                                                    | 시 입력해 주셔야 합니다.                                                                                                    |
|----------------------------------------------------------------------------------------------------|----------------------------------------------------------------------------------------------------|
|                                                                                                    |                                                                                                    |
| * 개인/법인 구분                                                                                                    | · 개인. 〇 법인                                                                                                    |
| * 이름                                                                                                    |                                                                                                    |
| * 주민등록번호                                                                                                    | ÷.                                                                                                    |
| 전화번호                                                                                                    |                                                                                                    |
| * 개도이려바지모지                                                                                                    | 587907                                                                                                    |
|                                                                                                    |                                                                                                    |
| • 이름, 주민등록번호의 경<br>• 입력하신 개인정보는 회                                                                                                    | 1우 <b>실명인증시 필요</b> 하므로 정확히 입력해주시기 비랍니다.<br>원님의 생의 없이 제 3자에게 제공되지 않으며, 개인봉보처리방침에 따라 보호되고 있습니다.                                                                                                    |
| <ul> <li>이름, 주민등록번호의 2</li> <li>입력하신개인정보는 회</li> <li>주민등록번호는 입령근</li> <li>비회원 선정 시 발급서비</li> <li>비회원 기입신청 진이용</li> <li>개인정보 수감</li> </ul> | 경우 실명인증시 필요하므로 정확히 입력해주시기 배랍니다.<br>원님의 용의 앞에 제 3자에게 재공되지 않으며, 개인정보처리방침에 따라 보호되고 있습니다.<br>기(전자정가법 시행형 제 90조, 건축법 시행형 제 119조의 11)에 의해서 수접하고 있습니다.<br>[스는 한번에 1건만 신청 가능합니다. 서비스 아용 시 유의하시길 바랍니다.<br>약관과 개인정보 수집~이용 안내를 반드시 읽어보시기 바랍니다.<br>및 및 이용에 대한 안내 (필수) |

② 정보입력 후 다음 "클릭"

④ 건축물대장 발급

- 1) 조회결과 검색된 파일 "클릭"
- 2) 2번 체크
- 3) 신청할 민원 담기
- 4) 건축물대장 발급 신청

| 전독행정시스템 움드               | 민원서비스 정보 알림 이용안내<br>                                                                                                    | 공지다시보기 👍 로그아웃 🎗 🚍                        |
|--------------------------|----------------------------------------------------------------------------------------------------|------------------------------------------|
|                          | Q                                                                                                    | 신청할 민원<br>중청남도 천안시 서북구 성환읍 ×             |
| 건색에시) 서울<br>1건의 조회결과를 확인 | <sup>6</sup> 시 마포구 성암로 301<br>도로명주소로 조회 지번으로 조회<br>3<br>신창할 민원 담기 →                                                                        | <sup>물러</sup><br><sup>걸려</sup> 률<br>명 없음 |
| 총괄표제부<br>0건              | 건축물명칭     동명칭     주용도       건물명 없음     동명칭     교육연구및복지시설                                                                                   |                                          |
| 일반건축물<br>1건              | (2)                                                                                                    | 4 총 1건의 민원이 있습니다                         |
| <sup>다가구</sup> 0건        | 4 >                                                                                                    | 건축불대장 말급 신정 →                            |
| 표제부<br>0건<br>저어비         | • 발급서비스 이용은 회원과 비회원 모두 가능하나, 신청방식에 차이가 있습니다.<br>- 로그인한 회원의 경우 여러 개의 건축물대장 발급(열람)을 한번에 신청할 수 있습니다.<br>- 비회원의 경우 건축물대장 발급(열람)을 1건씩 신청해야 합니다. |                                          |
| 02                       | · 공공장소에서 사용하신 이후에는 개인정보보호를 위해 모든 브라우저를 닫아주시기<br>바랍니다.                                                                                      |                                          |

| 9-F=  | 1000 00 15 | 418 8 0 8 10 18 m |
|-------|------------|-------------------|
|       | 1993.03.15 | 10 9 1            |
| 착공일   |            |                   |
|       | 1996.03.15 | F 2 M             |
| 사용승인일 | 0000 40 00 | 해당 지역아동센터 착공      |
|       | 2000.12.30 |                   |
|       |            | 그 밖의 위자사람         |
|       |            |                   |
|       |            |                   |

19 H 2 K H 7 S

⑥ 건축물대장상 건축물 착공일 확인

| 일반건축물대장(갑) |                      |    |     |       |                                      |    | (2쪽중제1쪽)  |             |
|------------|----------------------|----|-----|-------|--------------------------------------|----|-----------|-------------|
|            |                      |    |     |       |                                      |    |           |             |
|            |                      |    |     |       |                                      |    |           |             |
|            |                      |    |     |       |                                      |    |           |             |
|            |                      |    |     |       |                                      |    |           |             |
|            |                      | 건축 | 물현황 |       | 소유자 현황                               |    |           |             |
| 구분         | ·於[0                 | 구조 | 용도  | 면적(㎡) | 성명(명칭)<br>주민(법인)등록번호<br>(부동산등기용등록번호) | 주소 | 소유권<br>지분 | 변동일<br>변동원인 |
|            |                      |    |     | 92.22 |                                      |    |           |             |
|            |                      |    |     | 92.22 |                                      |    |           |             |
|            | 9222 지역아동센터 해당 부분 면적 |    |     |       |                                      | 1  |           |             |
|            |                      |    |     | 92.22 |                                      |    |           |             |

※ 건축물대장을 통해 시설 연면적 확인이 어려운 경우, 지자체에 신고된 시설면적 등을 기재

⑤ 건축물대장상 지역아동센터에 해당되는 연면적 확인

※ 착공일이 없을 경우 사용승인일을, 착공일과 사용승인일이 없을 경우 허가일로 확인